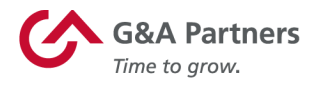

### **Paycheck Protection Program**

Below you will find instructions on how to run a custom G&A Partners report, which provides the data necessary to complete your Paycheck Protection Program (PPP) loan application.

Please note, the information contained within the report only provides data for the duration you have been a G&A client and for the requested time period, as well as, only representing payroll and/or benefits processed within our system.

To complete your PPP loan application, you will also need a PEO relationship letter that acknowledges your relationship with G&A Partners as well as a letter from NAPEO that further supports your PEO relationship. These files can be found on G&A Partners' client resources COVID-19 page: <u>https://go.gnapartners.com/covid19-client-support</u>.

With the report obtained from the instructions below and the two PEO relationship letters from the G&A client resources COVID-19 page, you will have sufficient information from G&A Partners to complete your PPP loan application.

#### **SBA Loan Application Payroll Data Report**

#### How to Process the Report in Informer

Follow the instructions below to process the SBA Loan Application Payroll Data report.

Construction of the security purposes, do not save your log in information on a shared computer.

Log in to WorkSight

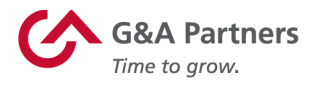

From your homepage, click on Go to PrismHR on the Management Portal tile.

| 🕜 WorkSight                  |                                                                                        |                                                                   | EMPLOYEE 🛑 MANAGER 🗘 Alisha Amanager                                                |
|------------------------------|----------------------------------------------------------------------------------------|-------------------------------------------------------------------|-------------------------------------------------------------------------------------|
| PETER'S PIPERS               | PETER'S PIPERS                                                                         |                                                                   |                                                                                     |
| 🕜 Dashboard                  |                                                                                        |                                                                   |                                                                                     |
| Documents                    | PETER'S PIPERS                                                                         |                                                                   |                                                                                     |
| 🔋 Support Team               |                                                                                        |                                                                   |                                                                                     |
| Applications                 | 6                                                                                      | <u>2<u>4</u>2</u>                                                 |                                                                                     |
| Management Portal Onboarding | Time & Labor                                                                           | Management Portal                                                 | Onboarding                                                                          |
|                              | Clock In/Clock Out<br>Review/Approve Punches/Timesheets<br>Review/Approve Pto Requests | Update Employee Information<br>Approve Payroll<br>Manage Benefits | Approve I-9 Information w<br>Edit Onboarding Processes<br>Monitor New Hire Progress |
|                              | Go to TLM                                                                              | Go to PrismHR                                                     | Go to Onboarding                                                                    |
|                              | 1531                                                                                   | <u>Ĵ</u>                                                          |                                                                                     |

Type "Informer" in the PrismHR search bar and click on Informer (Ad Hoc Reporting) to access the Informer Reporting Tool.

| G&A Partners<br>Tree to grow. | CLIENT | HR | PAYROLL        | 📄 ★ 🛠 Inform            | mer       | र 🚽 🖉 👤 |
|-------------------------------|--------|----|----------------|-------------------------|-----------|---------|
| Client / Dashboard / My Hom   | ne     |    | С              | Application Suggestions |           |         |
| My Favorites                  |        |    | My Perspective | Client > View           |           |         |
| Benefit Groups                |        |    |                | -                       |           |         |
| Client Details                |        |    |                |                         | .,        |         |
| Contacts                      |        |    | 7.5            |                         |           |         |
| Departments                   |        |    |                |                         |           |         |
| Divisions                     |        |    |                |                         |           |         |
| Employee Details              |        |    | 5              |                         |           |         |
| Employee Termination          |        |    |                |                         |           | Active  |
| Employer Reassignment         |        |    |                |                         |           | Term    |
| Invoices                      |        |    | 2.5            |                         |           |         |
| New Client                    |        |    |                |                         |           |         |
| New Hire                      |        |    |                |                         |           |         |
| Pay Groups                    |        |    |                |                         |           |         |
| Pay Rate Change               |        |    | 0              | Number of Employ        | rees      |         |
| Position Change               |        |    |                | Status                  |           |         |
| Position Classifications      |        | Ψ. |                |                         |           |         |
| My Agenda                     |        |    | Employees      |                         |           |         |
| ,                             |        |    | Employee Name  |                         | Uise Date | Chabus  |

Informer will open in a separate window.

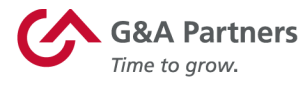

Enter the report name "Paycheck Protection Program" in the search bar under Reports Listing and click enter.

|                                                              |                             |          |                              | Reports                             |
|--------------------------------------------------------------|-----------------------------|----------|------------------------------|-------------------------------------|
| Home Reports Reports Home                                    |                             |          |                              |                                     |
| REPORTS ARCHIVES                                             | DASHBOARDS                  |          |                              |                                     |
| © Reports Home<br>Reporting Dashboard<br>Manage your Reports |                             | •        |                              |                                     |
| Filter Reports                                               | Reports Listing             | _        |                              |                                     |
| Clear Filter 0                                               | Paycheck Protection Program | x        | _                            | * * * *                             |
| My Favorites 0                                               | Report Title Options        | Favorite | Creat                        | Last Executed                       |
| My Reports 0                                                 | No items listed             |          |                              |                                     |
| Recently Added 5                                             | Refresh                     |          | Display Paged First Previous | s Page 0 of 0 Next Last Display All |
| ▼ Datasources<br>HRPyramid Release for Informer 135          |                             |          |                              |                                     |

Four reports with the report name beginning with "Paycheck Protection Program" will come up.

- 1. Paycheck Protection Program SBA Loan Application Payroll Data 1/1/19 to 12/31/19
- 2. Paycheck Protection Program SBA Loan Application Payroll Data 4/1/19 to 3/31/20
- 3. Paycheck Protection Program SBA Loan Application Payroll Data Annual Open Dates
- 4. Paycheck Protection Program SBA Loan Application Payroll Data Clients with less than one year of payroll with GNA

| PRISMHR                                                      |     |                                                                                                    |                 | Rep     | ports    |       |
|--------------------------------------------------------------|-----|----------------------------------------------------------------------------------------------------|-----------------|---------|----------|-------|
| Home Reports Reports Home                                    |     |                                                                                                    |                 |         |          |       |
| REPORTS                                                      | s   | DASHBOARDS                                                                                                    |                 |         |          |       |
| S Reports Home<br>Reporting Dashboard<br>Manage your Reports |     |                                                                                                    |                 |         |          |       |
| Filter Reports                                               |     | Reports Listing                                                                                                    |                 |         |          |       |
| Clear Filter                                                 | 4   | Paycheck protection program x                                                                                                    |                 |         |          | •     |
| My Favorites                                                 | 0   | Report Title                                                                                                    | Options         |         | Favorite | Crea  |
| My Reports                                                   | 0   | Paycheck Protection Program - SBA Loan Application Payroll Data 1/1/19 to 12/31/19                                                | Launch          | Details | 슈        | Syste |
| Recently Added                                               | 0   | Changed Logic for SUTA EBV 4/19/2020 4:30 PM. All other Logic the same as Previous Version. Added Life STD and LTD logic to the n | nedical 1/18/20 |         |          |       |
|                                                              |     | 2 Paycheck Protection Program - SBA Loan Application Payroll Data 4/1/19 to 3/31/20                                               | I Launch        | Details | 슈        | Syste |
| <ul> <li>Datasources</li> </ul>                              |     | Changed Logic for SUTA EBV 4/19/2020 4:30 PM. All other Logic the same as Previous Version. Added Life STD and LTD logic to the n | nedical 1/18/20 |         |          |       |
| HRPyramid Release for Informer                               | 159 | 3 Paycheck Protection Program - SBA Loan Application Payroll Data Annual With Open Dates                                          | 🕸 Launch        | Details | 습        | Syste |
|                                                              |     | Changed Logic for SUTA EBV 4/19/2020 4:30 PM. All other Logic the same as Previous Version. Added Life STD and LTD logic to the n | nedical 1/18/20 |         |          |       |
| ▼ Tags                                                       |     | 🔒 Paycheck Protection Program - SBA Loan Application Payroll Data Clients with less than one year of payroll with GNA             | I Launch        | Details | 슈        | Syste |
| 401K                                                         | 10  | Changed Logic for SUTA EBV 4/19/2020 4:30 PM. All other Logic the same as Previous Version                                        |                 |         |          |       |
| Analytics                                                    | 27  |                                                                                                    |                 |         |          |       |
| Benetits                                                     | 5   | Kerresn                                                                                                    |                 |         |          |       |

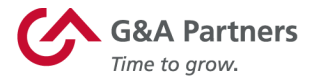

Select the report that applies to your company by double clicking on the report name.

If needed, your Company ID can be found on the PrismHR home page, in parenthesis to the right of your client company name.

### 1. Paycheck Protection Program - SBA Loan Application Payroll Data 1/1/19 to 12/31/19

Click on the DATA tab

Enter your G&A Company ID and click Launch Report

The report will automatically be generated to reflect data for a date range of 1/1/2019 to 12/31/2019

Click Launch Report

|                                                                                                    | Reports                         |
|----------------------------------------------------------------------------------------------------|---------------------------------|
| Home Reports Paycheck Protection Program - SBA Loan Application Payroll Data 1/1/19 to 12/31/19 Report Results                                                                                                    |                                 |
| REPORT TEMPLATE DATA USER SETTINGS SCHEDULES LIVE EXCELS                                                                                                    |                                 |
| Paycheck Protection Program - SBA Loan Application Payroll Data 1/1/19 to 12/31/19                                                                                                    | Export Results Archive          |
| Sums data from the beginning of the month velve months ago to the end of the previous month. This report provides<br>has formulas that when opened is excelcalculate the total SBA Loan amount and the total number of employees paid<br>and annual equivalent FTE's. Date Range 1/119 to 123/119. 4/6/20 added D and V to Med 11 AM | Export Results Archive          |
| Report Results Analytics Charting                                                                                                    |                                 |
| - Runtime Parameters                                                                                                    |                                 |
| Enter Company ID *                                                                                                    |                                 |
| Launch Report Report Results                                                                                                    |                                 |
| 🗘 Refresh 🗌 Clear Filter 📓 Aggregate Options 🖉 Summary Only   Drag columns here to group   Search X                                                                                                    |                                 |
| Company ID Company Name Employee ID Employee Location Name NAICS Code Business Owner Total Hours Paid (Total) Total Gross Wages (Total) Total Employer Paid Bu                                                                                                    | enefit MED (Total) 401K Match T |
| No items listed                                                                                                    |                                 |
| Refresh                                                                                                    |                                 |
|                                                                                                    |                                 |
|                                                                                                    |                                 |
|                                                                                                    |                                 |
|                                                                                                    |                                 |

## 2. Paycheck Protection Program - SBA Loan Application Payroll Data 4/1/19 to 3/31/20

Click on the DATA tab

Enter your G&A Company ID and click Launch Report

The report will automatically be generated to reflect data for the preceding 12 months

• Example:

• A report requested in April 2020 will reflect data for 4/1/2019 to 3/31/2020 Click Launch Report

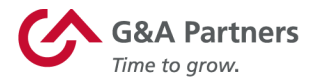

| A PRISM <b>HR</b>                                                                                                    | Reports                          |
|----------------------------------------------------------------------------------------------------|----------------------------------|
| Home Reports Paycheck Protection Program - SBA Loan Application Payroll Data 411/19 to 3/31/20 Report Results                                                                                                    |                                  |
| REPORT TEMPLATE DATA USER SETTINGS SCHEDULES LIVE EXCELS                                                                                                    |                                  |
| Paycheck Protection Program - SBA Loan Application Payroll Data 4/1/19 to 3/31/20       2         Report Results       2         Sums data from the beginning of the month twelve months ago to the end of the previous month. This report provides has formulas that where opened is excelculate the total SBA Loan amount and the total number of employees paid and annual equivalent FTE's. Date Range 4/1/19 to 3/31/20. 4/6/20 added D and V to Med 11 AM         Report Results       Analytics       Charting | Export Results Archive           |
| Report Results                                                                                                    |                                  |
| 😘 Refresh 🗌 Clear Filter 📓 Aggregate Options 🐼 Summary Only   Drag columns here to group   Search 🗙                                                                                                    |                                  |
| Company ID         Convany Name         Employee ID         Employee         Location Name         NAICS Code         Business Owner         Total Hours Paid (Total)         Total Gross Wages (Total)         Total Employee Paid ID           No items listed                                                                                                    | lenefit MED (Total) 401K Match T |

# 3. Paycheck Protection Program - SBA Loan Application Payroll Data Annual With Open Dates

Click on the DATA tab Enter your G&A Company ID Enter the date range for the data needed Click Launch Report

| PRISMHR                                                                                                    | Reports                            |
|----------------------------------------------------------------------------------------------------|------------------------------------|
| Home Reports Paycheck Protection Program - SEA Lean Application Payroll Data SEASONAL Report Results                                                        |                                    |
| REPORT TEMPLATE DATA USER SETTINGS SCHEDULES LIVE EXCELS                                                                                                    |                                    |
| Paycheck Protection Program - SBA Loan Application Payroll Data SEASONAL 4                                                                                  | Export Results Archive             |
| If you are a seasonal company please use this report. The apy date range is 2/15/19 to 6/30/19. 4/6/20 added D<br>and V to Med 11 AM                        | Export tosuito / tonito            |
| Report Results Analytics Charting                                                                                                    |                                    |
| - Puntima Paramatare                                                                                                    |                                    |
| Enter Company ID *                                                                                                    |                                    |
| Launch Report                                                                                                    |                                    |
| Report Results                                                                                                    |                                    |
| 😘 Refresh 📃 Clear Filter 📓 Aggregate Options 🖉 Summary Only   Drag columns here to group   Search 🗙                                                         |                                    |
| Company ID Company Name Employee ID Employee Location Name NAICS Code Business Owner Total Hours Paid (Total) Total Gross Wages (Total) Total Employer Paid | d Benefit MED (Total) 401K Match T |
| No items listed                                                                                                    |                                    |
| Refresh                                                                                                    |                                    |
|                                                                                                    |                                    |
|                                                                                                    |                                    |
|                                                                                                    |                                    |
|                                                                                                    |                                    |

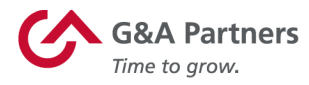

## 4. Paycheck Protection Program - SBA Loan Application Payroll Data Clients with less than one year of payroll with GNA

Click on the DATA tab

Enter your G&A Company ID

Enter the date range for the data needed

• Example: If you joined G&A in June 2019, enter a date range of 6/1/2019 to 3/31/2020

Click Launch Report

| A PRISM <b>HR</b>                                                                                                    | Reports                        |
|----------------------------------------------------------------------------------------------------|--------------------------------|
| Home Reports Peycheck Protection Program - SBA Loan Application Payroll Data Clients with less than one year of payroll with GNA Report Results                                              |                                |
| REPORT TEMPLATE DATA USER SETTINGS SCHEDULES LIVE EXCELS                                                                                                    |                                |
| Paycheck Protection Program - SBA Loan Application Payroll Data Clients with less than one year of payroll with GNA 3                                                                        |                                |
| If you do not have a full year of payroll using G&A partners run this report an enter the pay date range from your earliest payroll to you latest payroll. 4/6/20 added D and V to Med 11 AM | Export Results Archive         |
| Report Results Analytics Charting                                                                                                    |                                |
|                                                                                                    |                                |
| Enter Company ID *                                                                                                    |                                |
| Enter Pay Date Range * start dale                                                                                                    |                                |
| Launch Report                                                                                                    |                                |
| Report Results                                                                                                    |                                |
| 😘 Refresh 🗌 Clear Filter 🔹 Aggregate Options 🕑 Summary Only 🕴 Drag columns here to group                                                                                                    | μ <u>ς</u> ,                   |
| Company ID Company Name Employee ID Employee Location Name NAICS Code Business Owner Total Hours Paid (Total) Total Gross Wages (Total) Total Employer Paid                                  | Benefit MED (Total) 401K Match |
| No items listed                                                                                                    |                                |
| Refresh                                                                                                    |                                |
|                                                                                                    |                                |
|                                                                                                    |                                |
|                                                                                                    |                                |

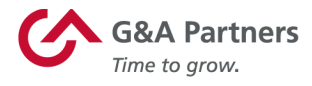

When the report is complete, you will see your report data in the Report Results fields.

| A PRISM <b>HR</b>                                                                                                    | Reports                             |
|----------------------------------------------------------------------------------------------------|-------------------------------------|
| Home Reports Paycheck Protection Program - SBA Loan Application Payroll Data One Year Look Back Report Results                                                                                                    |                                     |
| REPORT TEMPLATE DATA USER SETTINGS SCHEDULES LIVE EXCELS                                                                                                    |                                     |
| Paycheck Protection Program - SBA Loan Application Payroll Data One Year Look Back<br>Report Results<br>Sums data from the beginning of the month twelve months ago to the end of the previous month. This report provides<br>calculates the total SBA Loan amount and the total number of employees paid. | Export Results Archive              |
| Report Results Analytics Charting                                                                                                    |                                     |
| -Runtime Parameters                                                                                                    |                                     |
| Enter Company ID *                                                                                                    |                                     |
| Launch Report                                                                                                    |                                     |
| Report Results                                                                                                    |                                     |
| 😘 Refresh 🗌 Clear Filter 📓 Aggregate Options 🖉 Summary Only   Drag columns here to group   Search 🗶                                                                                                    |                                     |
| Company ID • Company Name • Employee ID • Employee • Location Name • NAICS Code • Business Owner • Total Hours Paid (Total) Total Gross Wages (Total) Total Employee Pa                                                                                                    | id Benefit MED (Total) 🕺 👫 1K Match |
| 561110 2080.08 50000.16                                                                                                    | 0.00                                |
|                                                                                                    |                                     |
|                                                                                                    |                                     |
| Refresh                                                                                                    |                                     |

Click on Export Results to export the report to Excel.

|                                                                                                    | ports                  |
|----------------------------------------------------------------------------------------------------|------------------------|
| Home > Reports 💫 Paycheck Protection Program - SBA Loan Application Payroll Data One Year Look Back 🔷 Report Results                                                                               |                        |
| REPORT TEMPLATE DATA USER SETTINGS SCHEDULES LIVE EXCELS                                                                                                    |                        |
| Paycheck Protection Program - SBA Loan Application Payroll Data One Year Look Back<br>Report Results                                                                                               | Export Poculte Archivo |
| Sums data from the beginning of the month twelve months ago to the end of the previous month. This report provides<br>calculates the total SBA Loan amount and the total number of employees paid. |                        |
| Report Results Analytics Charting                                                                                                    |                        |
| -Runtime Parameters                                                                                                    |                        |
| Enter Company ID *                                                                                                    |                        |
| Launch Report                                                                                                    |                        |
| Report Results                                                                                                    |                        |
| 🗣 Refresh 🗌 Clear Filter 📓 Aggregate Options 🕑 Summary Only   Drag columns here to group   Search 🔀                                                                                                |                        |
| Company ID * Company Name * Employee ID * Employee * Location Name * NAICS Code * Business Owner * Total Hours Paid (Total) — Total Gross Wages (Total) — Total Employer Paid Benefit              | MED (Total)            |
| 561110 2080.08 50000.16                                                                                                    | 0.00                   |
|                                                                                                    |                        |
|                                                                                                    |                        |
|                                                                                                    |                        |
| Refresh                                                                                                    |                        |
|                                                                                                    |                        |

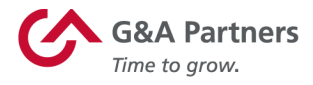

### Click on Excel Comma-Separated Values (CSV).

|                                                                                                    |                                                                                                    |                                                             | Reports                                                             |
|----------------------------------------------------------------------------------------------------|----------------------------------------------------------------------------------------------------|-------------------------------------------------------------|---------------------------------------------------------------------|
| Home Reports Paycheck Protection Program - SBA Loan Application REPORT TEMPLATE DATA USER SETTINGS Paycheck Protection Program - SBA Loan Application Report Results Sums data from the beginning of the month twelve months ago to the end calculates the total SBA Loan amount and the total number of employees Report Results Analytics Charting - Buntime Parameters | Export Results<br>Export fine result listing Excel Comma-SeparatedWatues (.csv) Comma-SeparatedWatues (.csv) Comma-SeparatedWatues (. | x                                                           | Export Results Archive                                              |
| Enter Company ID *                                                                                                    | XML (xm)     Fixed Length Columns (.txt)     Sack                                                                                                    | Close                                                       |                                                                     |
| Seriesh Clear Filter Aggregate Options & Sur<br>Company ID & Company Name & Employee ID & Employee & Locati                                                                                                    | mmary Cony   Drag columns here to group   Search                                                                                                    | Total Gross Wages (Total)           2080.08         50000.1 | X<br>Total Employer Paid Benefit MED (Total) 401K Match T<br>6 0.00 |
| Refresh                                                                                                    |                                                                                                    |                                                             |                                                                     |

### Click on Export.

|                                                                                                    |                                              |                                                               |                  |                                       | Reports                                       |
|----------------------------------------------------------------------------------------------------|----------------------------------------------|---------------------------------------------------------------|------------------|---------------------------------------|-----------------------------------------------|
| Home Reports Paycheck Protection Program - SBA Loan Application REPORT TEMPLATE DATA USER SETTINGS                                                                                                    | Export Results<br>Export this result listing |                                                               | x                |                                       |                                               |
| Paycheck Protection Program - SBA Loan Application<br>Report Results<br>Sums data from the beginning of the month twelve months ago to the en-<br>calculates the total SBA Loan amount and the total number of amploves | D Output Filename<br>Column Headers          | Paycheck Protection Progr                                     |                  |                                       | Export Results Archive                        |
| Report Results Analytics Charting                                                                                                    | Date Format                                  | Format dates for recognition in Excel                         |                  |                                       |                                               |
| ≺Runtime Parameters     Enter Company ID *                                                                                                    | Multivalue Handler                           | List one value per row     List by new line     List by comma |                  |                                       |                                               |
| Launch Report<br>Report Results                                                                                                    | Document Encoding                            | ● ANSI                                                        |                  |                                       |                                               |
| 🗘 Refresh 🗌 Clear Filter 🍙 Aggregate Options 🖉 Su                                                                                                    | <pre>ack Export</pre>                        |                                                               | Close            | X                                     | 2                                             |
| Company ID & Company Name & Employee ID & Employee & Local                                                                                                    | ion Name 🐱 NAICS Code 🔺                      | Business Owner A Total Hours Pard (Total)                     | Total Gross Wage | es (Total) Total Employer<br>50000.16 | Paid Benefit MED (Total) 401K Match T<br>0.00 |
| Røfresh                                                                                                    |                                              |                                                               |                  |                                       |                                               |

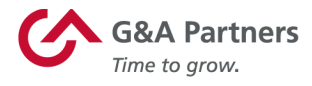

Your report will then be downloaded and appear at bottom left corner of your screen.

|                                                                                                    |                                              |                                                                                             |                        |                                  | Reports                       |
|----------------------------------------------------------------------------------------------------|----------------------------------------------|---------------------------------------------------------------------------------------------|------------------------|----------------------------------|-------------------------------|
| Home Reports Paycheck Protection Program - SBA Loan Application REPORT TEMPLATE DATA USER SETTINGS                                               | Export Results<br>Export this result listing |                                                                                             | x                      |                                  |                               |
| Paycheck Protection Program - SBA Loan Application                                                                                               | Output Filename                              | Paycheck Protection Progr                                                                   |                        |                                  | Expert Populto Archivo        |
| Sums data from the beginning of the month twelve months ago to the end<br>calculates the total SBA Loan amount and the total number of employees | Column Headers                               | Show Column Headers                                                                         |                        |                                  | Export Results Archive        |
| Report Results Analytics Charting                                                                                                    | Date Format                                  | Format dates for recognition in Excel                                                       |                        |                                  |                               |
| - Runtime Parameters Enter Company ID                                                                                                    | Multivalue Handler                           | <ul> <li>List one value per row</li> <li>List by new line</li> <li>List by comma</li> </ul> |                        |                                  |                               |
| Launch Report                                                                                                    | Document Encoding                            | ● ANSI                                                                                      |                        |                                  |                               |
| Report Results                                                                                                    |                                              |                                                                                             |                        |                                  |                               |
| 🕼 Refresh 🗌 Clear Filter 📓 Aggregate Options 🗹 Su                                                                                                | < Back Export                                |                                                                                             | Close                  | x                                |                               |
| Company ID . Company Name . Employee ID . Employee . Locati                                                                                      | on Name  NAICS Code                          | Business Owner 🔺 Total Hours Paid (To                                                       | otal) Total Gross Wage | es (Total) Total Employer Paid B | 3enefit MED (Total) 🛱 01K Mat |
|                                                                                                    |                                              | 20                                                                                          | 080.08                 | 50000.16                         | 0.00                          |
|                                                                                                    |                                              |                                                                                             |                        |                                  |                               |
| 4                                                                                                    |                                              |                                                                                             |                        |                                  |                               |
| Paycheck Protectiocsv                                                                                                    |                                              |                                                                                             |                        |                                  | Show all                      |